## Arduino 套裝軟體簡易使用

- 1. 官方網站: <u>https://www.arduino.cc/</u>(免費軟體下載)
- 教學網站: <u>http://coopermaa2nd.blogspot.tw/2011/05/arduino.html</u>(教學資料下載)
- 3. 程式: 使用範例
  - 找出連接埠(COM 和 LPT)

## CP210x USB to UART Bridge (COM)或 Arduino UNO

(window XP 使用 "我的電腦" → 管理 → 裝置管理員 → 連

接埠(COM 和 LPT)

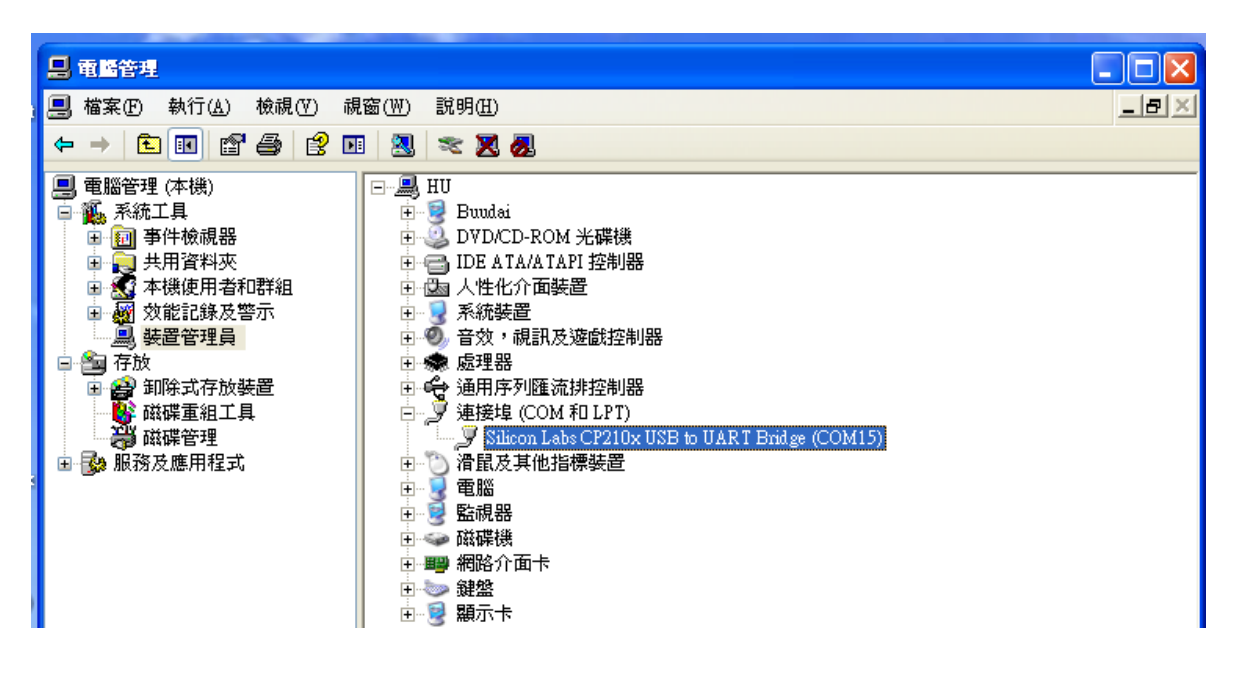

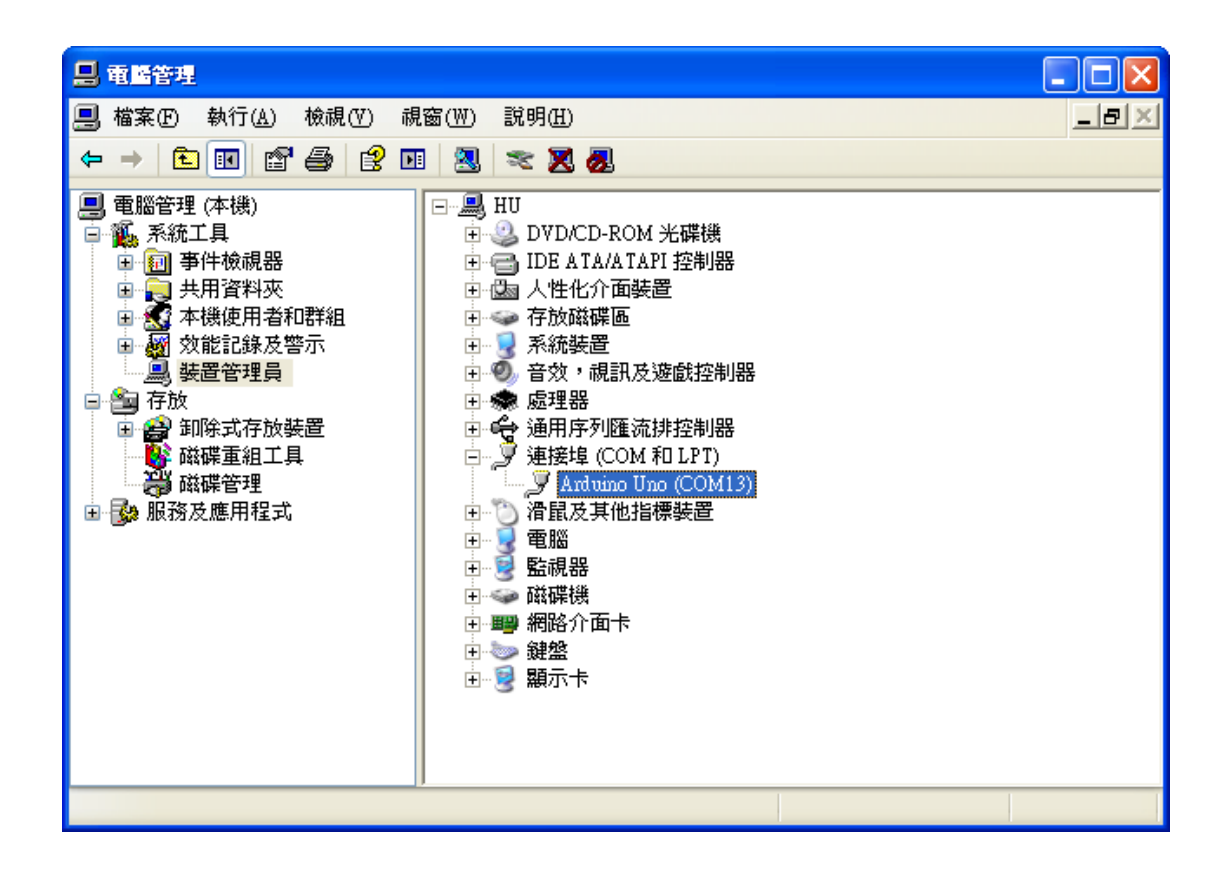

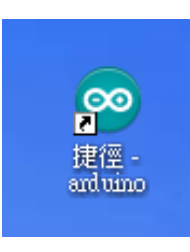

- 雙擊 Arduino.exe, or
- 檢查序列埠:工具 → 序列埠 →

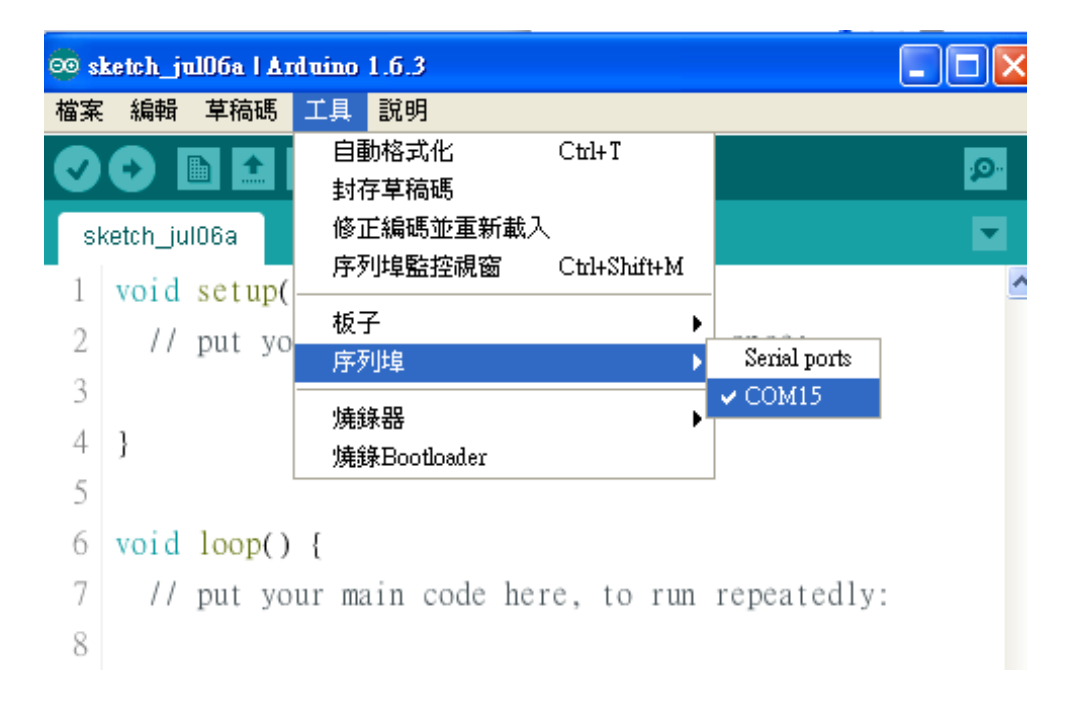

## ● 找出範例 Blink:範例 → Basics → Blink

|                                 | <u></u>      | · · · · · · · · · · · · · · · · · · · |   | •••••••••••••••••••••••••••••••••••••• |
|---------------------------------|--------------|---------------------------------------|---|----------------------------------------|
| ∞ sketch_jul06a   Arduino 1.6.3 |              |                                       |   |                                        |
| 檔案 編輯 草                         | 稿碼 工具        | 說明                                    |   |                                        |
| 新增                              | Ctrl+N       |                                       |   |                                        |
| 開啓                              | Ctrl+O       |                                       |   |                                        |
| 草稿碼簿                            | •            |                                       |   |                                        |
| 範例                              | Þ            | 01.Basics                             | Þ | AnalogReadSerial                       |
| 關閉                              | Ctrl+W       | 02.Digital                            | × | BareMinimum                            |
| 儲存                              | Ctrl+S       | 03.Analog                             | Þ | Blink                                  |
| 另存新檔                            | Ctrl+Shift+S | 04.Communication                      | • | DigitalReadSerial                      |
| 上傳                              | Ctrl+U       | 05.Control                            | × | Fade                                   |
| 以燒錄器上傳                          | Ctrl+Shift+U | 06.Sensors                            | Þ | ReadAnalogVoltage                      |
| 頁面設定<br>列印                      | CHARLEND     | 07.Display                            | ۲ |                                        |
|                                 | CHHSIMIHI    | 08.Strings                            | ۲ | run repeatedly:                        |
|                                 | Cui+r        | 09.USB                                | ۲ |                                        |
| 偏好設定                            | Ctrl+Comma   | 10.StarterKit                         | ۲ |                                        |
| 離開                              | Ctrl+Q       | ArduinoISP                            |   |                                        |
| 9}                              |              | Bridge                                | ۲ |                                        |

```
/*Blink
```

```
void setup() {
  // initialize digital pin 13 as an output.
  pinMode(13, OUTPUT);
}
```

// the loop function runs over and over again forever

```
void loop() {
    digitalWrite(13, HIGH); /* turn the LED on (HIGH is the voltage
level) */
    delay(1000); // wait for a second
    digitalWrite(13, LOW); /* turn the LED off by making the voltage
    LOW */
    delay(1000); // wait for a second
}
```

● 先驗證 √ 後, 再使用→上傳至 ATMEGA 328 晶片裡

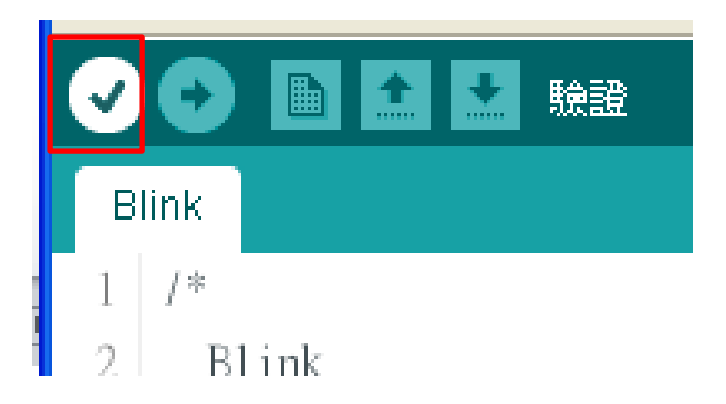

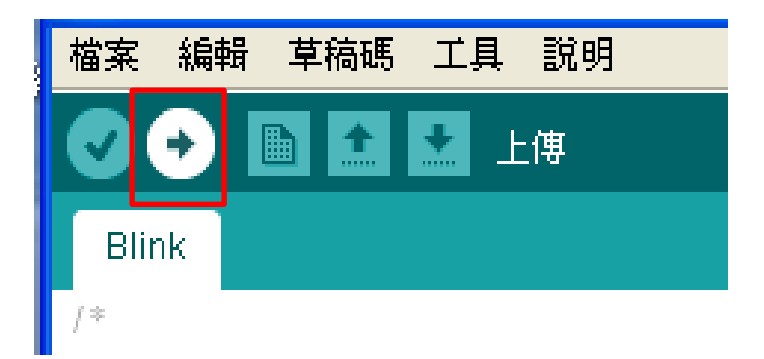

## ● 自製電路(或實驗使用 CP2102 USB\_TTL 接頭)

(1) 使用 ATMEGA 328 晶片系統電路前, 請先檢查 CP2102

- USB\_TTL 接口所有接線是否正確,尤其是+5V, GND 等接線是否正確,請再三確認。
- (2) 若無法上傳(有錯誤發生), 請檢查所有線路是否正確。
- (3)若所有線路已再三確認,還是無法上傳(有錯誤發生),可能是
  - A. 16MHz 振盪子可能有問題,請更換新的後再試試,
  - B. CP2102 USB\_TTL 接口所有接線與 ATMEGA328 的接腳

是否正常連線,使用三用電表測量是否連線,

- C. ATMEGA328 晶片可能有問題,請更換新的後再試試,
- D. 以上方式都無法解決問題,請換新插線板再次佈線。